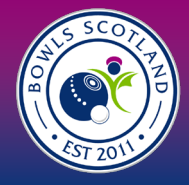

# How do I submit competition entries for the Nationals?

1.1 Click on 'Events & Courses' on the top left-hand side of the screen.

EVENTS & COURSES

1.2 From this page you will be able to access and search for all open courses and events.

Key events like the National Championships, Tournament Licenses and Open Competitions will be visible as 'featured events'

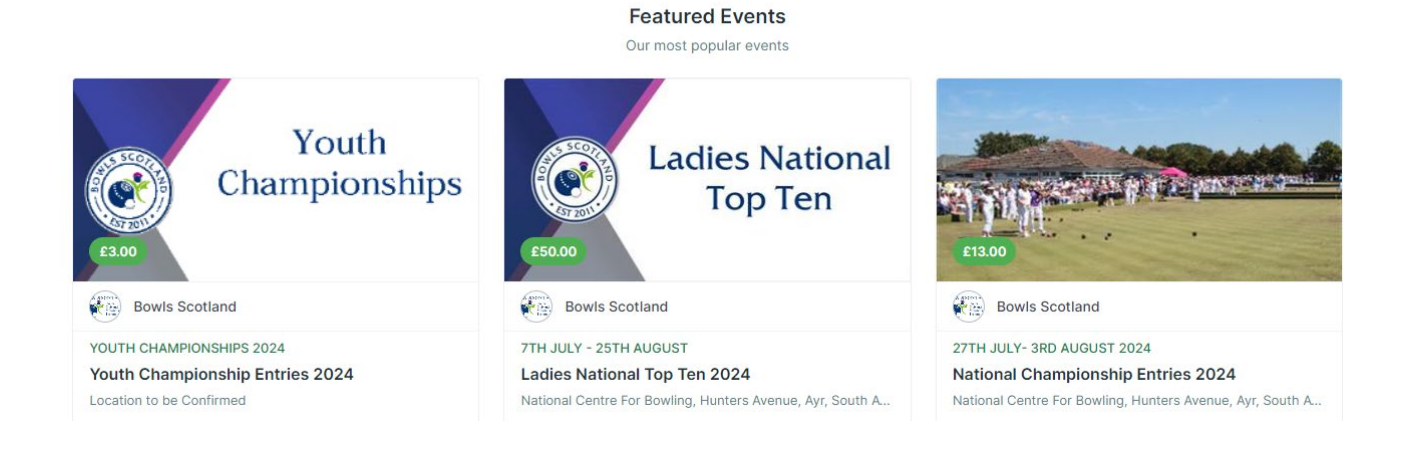

1.3 You can also search for events in the search bar and select them from the list that appears. You can scroll to see all events.

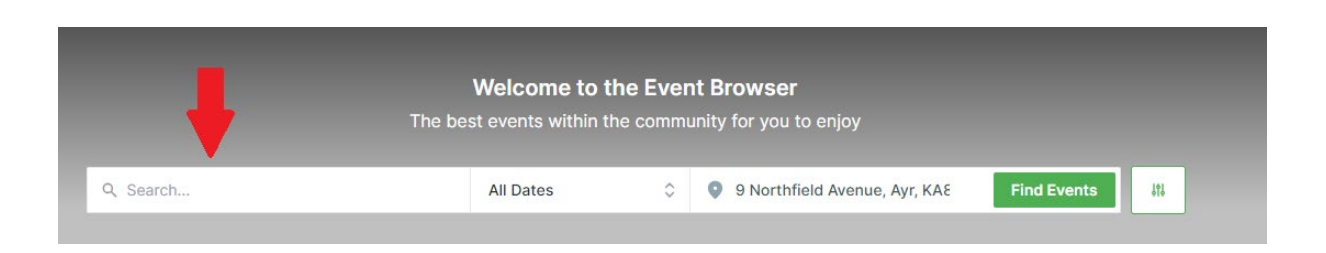

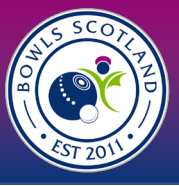

| Filters              | 5 Reset | We found 3 matching results                                                                                                    | ≣≣ 🚺 ≟↓ Sort: Date ∨                                                      |
|----------------------|---------|----------------------------------------------------------------------------------------------------|---------------------------------------------------------------------------|
| Date                 | >       | Youth                                                                                                    | Bowls Scotland                                                            |
| Category             | >       | Championships                                                                                                    | Youth Championships 2024<br>Youth Championship Entries 2024               |
| Organisers           | >       | £3.00                                                                                                    | Location to be Confirmed                                                  |
| Price                | >       | CONCYC                                                                                                    | * 🛇                                                                       |
| Instalment Available | •       |                                                                                                    | Bowls Scotland                                                            |
| Distance             | >       | Ladies National                                                                                                    | 7th July - 25th August                                                    |
| Online Events        | •       | ۲op Ten<br>٤50.00                                                                                                    | Ladies National Top Ten 2024<br>National Centre For Bowling, Hunters Aven |
| Featured Events      | •       | CCOC 📀 182.7 mi away                                                                                                    | * 🗢                                                                       |
| Saved Events         | •       |                                                                                                    | (Marin) Poulo Soctland                                                    |
|                      |         | A Designation of the second second se | 27th July- 3rd August 2024                                                |
|                      |         | 13 00                                                                                                    | National Championship Entries                                             |
|                      |         | 10.00                                                                                                    | National Centre For Bowling, Hunters Aven                                 |

Or scroll down and select by category 'Nationals', 'Youth'

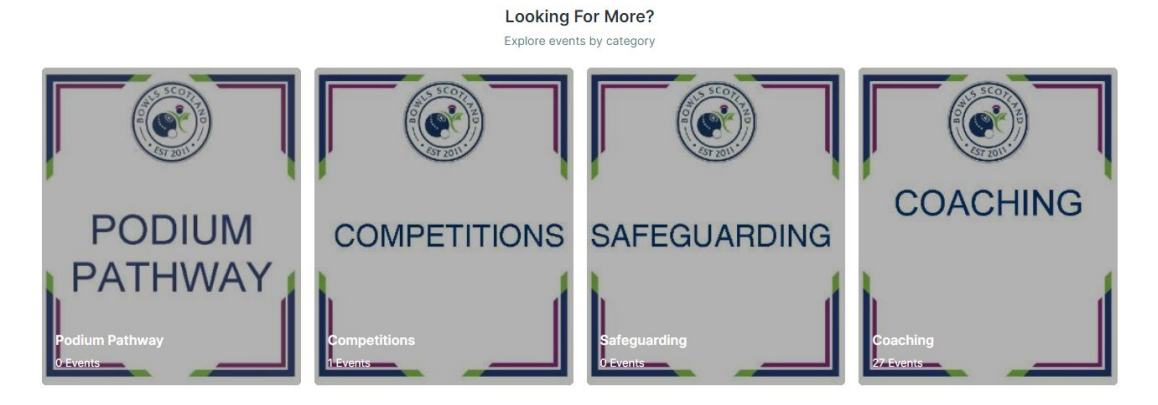

1.4 Select the event and scroll down to see the different event tickets. Click 'more' to see all events.

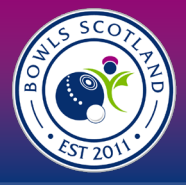

| National Championship Entries 2024<br>27TH JULY- 3RD AUGUST 2024                                                                                                    | B Price £13.00                                                                                                 | Find Tickets |     |
|----------------------------------------------------------------------------------------------------|----------------------------------------------------------------------------------------------------|--------------|-----|
|                                                                                                    | 🛱 Add To Calendar                                                                                              | $\heartsuit$ |     |
|                                                                                                    | LOCATION                                                                                                    |              |     |
|                                                                                                    | Bowle Scotland<br>National Centre For Bowling, Hunter<br>Ayr,<br>KA8 BAL,<br>South Ayrshire,<br>United Kingdom | s Avenue,    |     |
|                                                                                                    | Craig Forsyth<br>Event Co-Ordinator                                                                            | LE           |     |
| DVERVIEW                                                                                                    | TAGS                                                                                                    |              |     |
|                                                                                                    | Nationals                                                                                                    |              |     |
| Entrants aged under 25 on 1st April 2024 are permitted to enter Sections A, C & D<br>Entrants aged 25-55 are permitted to enter Sections A & C<br>Entrants aged 25-55 on 1st April 2024 are permitted to enter Sections A & B & C |                                                                                                    |              |     |
| Youth Championship (Section E entries can be found in another featured event) entries will remain open<br>until April 2024.                                                                                                    |                                                                                                    |              |     |
| TICKETS                                                                                                    |                                                                                                    |              |     |
| Gents Singles (Section A)                                                                                                    |                                                                                                    |              | _   |
| National Championships Competition Entry                                                                                                    |                                                                                                    | £ 13.00      |     |
| Booking Closes on 28 Feb 2024, 21:00 GMT                                                                                                    |                                                                                                    |              |     |
| Gents Pairs (Section A)                                                                                                    |                                                                                                    |              |     |
| National Championships Competition Entry                                                                                                    |                                                                                                    | £ 13.00      |     |
| Booking Closes on 29 Feb 2024, 21:00 GMT                                                                                                    |                                                                                                    |              |     |
| Gents Triples (Section A)                                                                                                    |                                                                                                    |              | _   |
| National Championships Competition Entry                                                                                                    |                                                                                                    | £ 13.00      |     |
| Booking Closes on 29 Feb 2024, 21:00 GMT                                                                                                    |                                                                                                    |              |     |
| Gents Fours (Section A)                                                                                                    |                                                                                                    |              | _   |
| National Championships Competition Entry                                                                                                    |                                                                                                    | £ 13.00      |     |
| Booking Closes on 29 Feb 2024, 21:00 GMT                                                                                                    |                                                                                                    |              |     |
| $\frown$                                                                                                    |                                                                                                    |              |     |
| Show More ≈                                                                                                    |                                                                                                    | Proceed to   | Che |

Select the event type and click the add button. The club profile will appear as the first option. **You must book onto the event as the club profile** and not select a member. You can select as many tickets as is possible for each event- up to 2 for pairs & singles, unlimited tickets for the over 55s and 1 for all other entries.

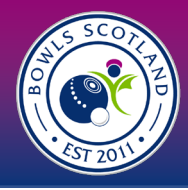

| Gents Singles (Section A)<br>National Championships Competition Entry |                                            |                    | £ 13.00              |
|-----------------------------------------------------------------------|--------------------------------------------|--------------------|----------------------|
| ✓ My Family                                                           |                                            |                    | Show Selected Member |
| Bowls Scotland B C<br>CL003458<br>ME004940                            | keliyanderson@bowlsscotlan<br>d.com<br>Ayr |                    | - 1 +                |
| ▼ 20 Members                                                          |                                            | Bowls Scotland B C | ~                    |
| Q Search member                                                       |                                            |                    | Sortby: First Name 🗘 |

When you have selected the number of tickets, click 'add and continue' to add other entries.

Add & continue

The number of entries selected will appear under each ticket type so please review carefully.

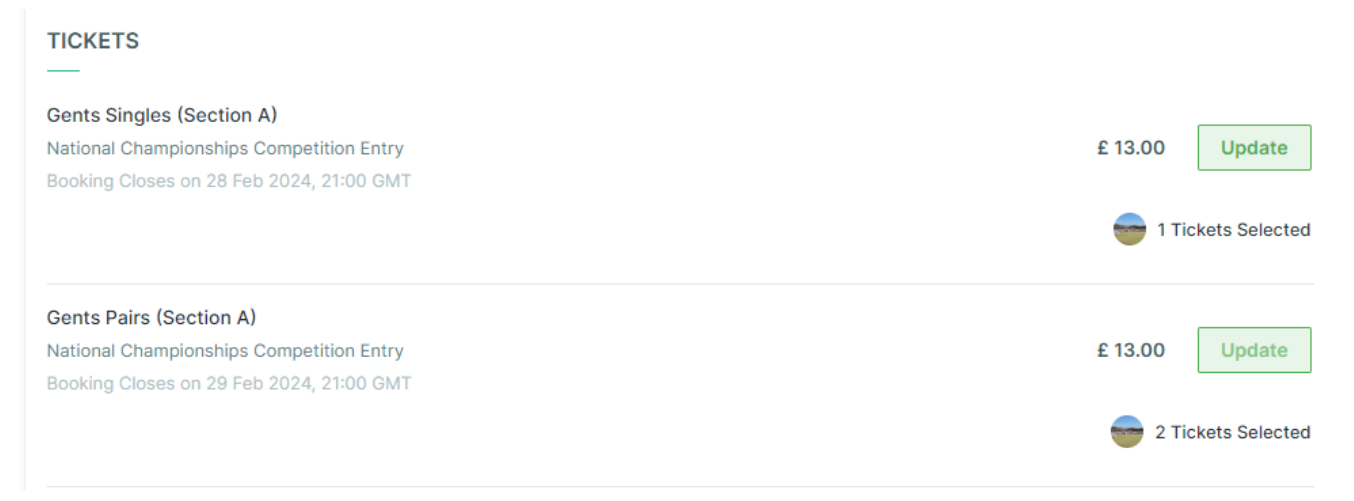

Once you have selected all entries click 'proceed to checkout'

Proceed to checkout

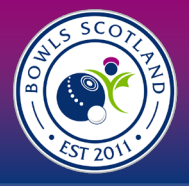

All entries will in the cart, please check the quantity carefully. If you need to amend anything, click on the 'quantity' box and over type the number. You can only amend to the maximum number of entries.

| ITEM SUMMARY  |                                                                                                    | QTY  | NET TOTAL | ТАХ   | TOTAL  |
|---------------|----------------------------------------------------------------------------------------------------|------|-----------|-------|--------|
|               | Gents Singles (Section A) (Bowls Scotland B C CL003458) - National<br>Championship Entries 2024 (EV000583)<br>Bowls Scotland<br>National Championships Competition Entry<br>Save for Later Remove | 1.00 | £13.00    | £0.00 | £13.00 |
| NY CONTRACTOR | Gents Pairs (Section A) (Bowls Scotland B C CL003458) - National Championship<br>Entries 2024 (EV000583)<br>Bowls Scotland<br>National Championships Competition Entry<br>Save for Later Remove   | 2.00 | £26.00    | £0.00 | £26.00 |

Once you have amended the entries, click the yellow update cart button. The quantity of entries & cart total will update.

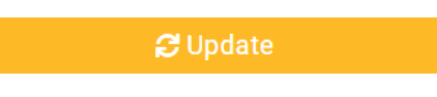

## Step 2- Payment

Once you have reviewed the affiliation form and added it to cart, you will have the option to either 'Request Invoices', 'Pay by Bank' or 'Pay with Card'.

If you need to amend membership figures, you can select the box and over type the figure. Scroll down and click the yellow 'update cart' button. The membership numbers and cart total will update.

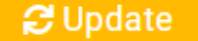

#### Method I- Request an Invoice

I. Click on 'Request an Invoice'

Request Invoice

2. Choose club name from the drop down. When you select it the form will update with club email, address ect. This information is taken from the Club Profile so please ensure that the information is accurate. Please do not edit invoice name.

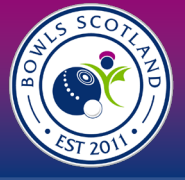

Please provide details for your requested invoice.

 $\times$ 

| organisation Name                          |                |
|--------------------------------------------|----------------|
| Select Organisation                        |                |
| Select Organisation<br>Bowls Scotland B C  |                |
| Invoicee Name                              | Contact Number |
| Bowls Scotland B C CL003458                | District 34    |
| Email                                      |                |
| kellyanderson@bowlsscotland.com            |                |
| The email address where the invoice should | be sent        |
| Address                                    |                |
| National Centre For Bowling                |                |
| Hunters Avenue                             | Line 3         |
| ōown                                       | County         |
| Ayr                                        | South Ayrshire |
| Postcode                                   | Country        |
| KA8 9AL                                    | United Kingdom |
| PO Number                                  |                |
| PO Number                                  |                |
| loto                                       |                |

By requesting an invoice, you are checking out to pay outwith the system either by cheque or by bank transfer. Please indicate in the PO Number field which method of payment you intend to use. Bank details and business address are included on the invoice.

Click 'Request Invoice' and confirmation message will be displayed.

#### Method 2- Pay by Bank

I. Click on 'Pay by Bank'

Pay by Bank

2. If you have used this option previously, you will have the option to select the saved mandate (click on the grey tick to select and it will turn green) and click 'Pay Now'

|       | & Just                                                                                                    | GO.com                         |
|-------|----------------------------------------------------------------------------------------------------|--------------------------------|
| 122   | anders pour d'unite avec magnificatione et autra a baix et<br>et hant allement                                                                                                    | 1 ( 100 million ( 10 million ( |
| £1000 | eland<br>DOL - 3. ITEMOS                                                                                                    |                                |
| 123   | NUM CONTRACTOR<br>MEDIO METGONI DI CONTRACTOR                                                                                                    |                                |
| 8258  | CHINESE AND ADDRESS ADDRESS AD |                                |
| 123   | NUMBER OF STREET                                                                                                    |                                |
| 121   | A REPORT OF THE ADDRESS OF THE ADDRESS OF THE ADDRE |                                |
| 123   | A BOARD<br>MANAGEMENT AND AND AND AND AND AND AND AND AND AND                                                                                                    |                                |
| 123   | 4 MILES MARKED ALSO AND A MILESCH ALSO AND A                                                                                                    |                                |
| -     | 1.0000                                                                                                    |                                |

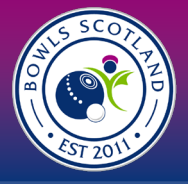

3. If you have not set up a bank mandate, the Direct Debit payment screen will be displayed (please note, this is not setting up a Direct Debit, we will not take recurrent payments from your account). Enter a valid email address, Country, Account Holder Name, Sort Code and Account Number and click 'Next'.

| First Name                      | Surname              |
|---------------------------------|----------------------|
| Bowls Scotland B C              | CL003458             |
| Email                           | Country *            |
| kellyanderson@bowlsscotland.com | United Kingdom 🗢     |
| Account Holder Name \star       |                      |
| Name of the account holder      |                      |
| Sort Code \star                 | Account Number \star |
| eg: 40-40-21                    | e.g. 71347034        |

4. Confirmation will be displayed. Click 'Confirm'

### Method 3- Pay by Card

I. select 'Pay by Card'

Pay with Card

2. A pop up will appear and you input you card details and click 'pay'.

The email address will automatically pull through from the club profile and cannot be overtyped here. If you do not have an email address, it will say 'X' and payment will not be accepted. Please update the email address in the club profile and return to cart.

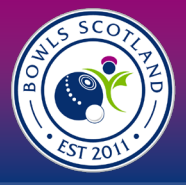

| ر.<br>ال            | ustGo.com       | >      |
|---------------------|-----------------|--------|
| Pay with ca         | rd              |        |
| Bowls Scotland B (  | CL003458        |        |
| kellyanderson@bo    | wlsscotland.com |        |
| Card Information    |                 |        |
| 1234 1234 1234 1234 | ļ               | VISA 🌔 |
| MM / YY             | CVC             | 0      |
| Name on card \star  |                 |        |
|                     |                 |        |
| Country \star       | Postcode \star  |        |
| United Kingdom      | ¢ KA8 9AL       |        |
|                     |                 |        |
|                     |                 | Δ      |

Regardless of the method used, once you have successfully checked out a confirmation of payment method will be displayed. At this stage you will have the option to download a PDF confirmation of payment. It will automatically be sent to the email address in the club profile.

You can view any payments made by selecting 'Payment History' from the menu.

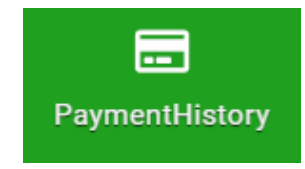